# FOAM 共享雷达使用说明

#### 1、必备条件

购买一台拥有公网 IP 的 windows server 2008/2012/2016/2019/2022 系统的服务器。

#### 2、放通端口

(这里我以购买一台腾讯云轻量应用服务器|4M 带宽|windows server 2012 系统为例) 打开服务器管理页面-防火墙-添加规则 来源输入: 0.0.0.0/0

协议选择: TCP

端口输入: 9001

| ÷<br>#ue   | Windows<br>域名     | Server-Yz2g<br>云硬盘 | <sub>成都</sub> 都 111 | 防火墙 快 |             |                |   |         | 登录                   |                 |   |          |   | Est   |   |
|------------|-------------------|--------------------|---------------------|-------|-------------|----------------|---|---------|----------------------|-----------------|---|----------|---|-------|---|
| 0          |                   |                    |                     |       |             |                |   | 所有唐求、查查 |                      |                 |   |          | • | • • • |   |
| R          | 添加规则              |                    |                     |       |             |                |   |         |                      |                 | × |          |   |       |   |
|            | () R              | 轻量应用服务器实例          | 则的入流量进行招            | 28),  |             |                |   |         |                      |                 |   | 90       |   |       |   |
| <u>iii</u> | 应用                | 类型<br>定义 •         | 来源 ④                |       | 协议<br>TCP v | 端口 (j)<br>9001 | ¥ | 188     | <b>路注</b><br>可输入60个字 | 符               |   | 3), 10   |   |       |   |
| 17         | ① 新增一条 您还可增加 93 会 |                    |                     |       |             |                |   |         |                      |                 |   |          |   |       |   |
|            |                   |                    |                     |       | 确定          | 取消             |   |         |                      |                 |   | 录<br>录优化 |   |       |   |
|            |                   |                    |                     |       |             | ALL            |   |         |                      | 通过Pin<br>通ALL I |   | 副性 (放    |   |       | 0 |
| 共币         |                   |                    |                     |       |             |                |   |         |                      |                 |   |          |   | 1页    | E |

# 3、部署雷达服务端软件

1、连接服务器,下载 共享雷达服务端,解压到文件夹。

2、安装运行库

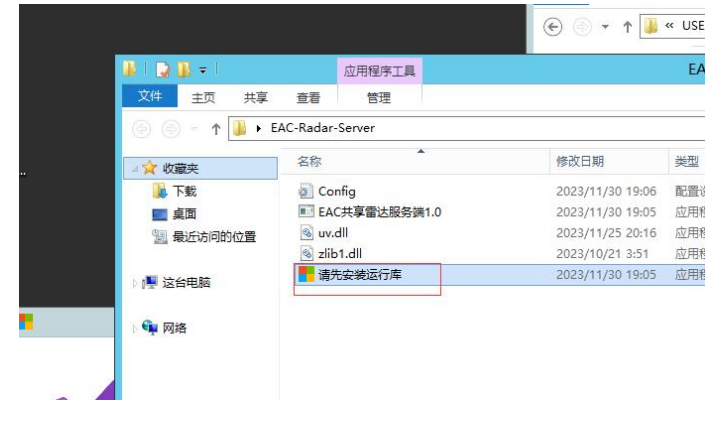

# 4、修改配置文件(可选)

为了安全起见,请修改 Config.ini 文件中的 PIN 值:

#### 填入任意四位数字即可

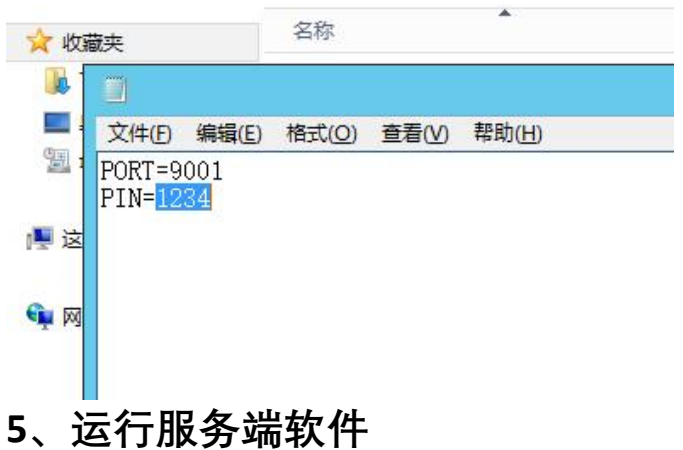

📔 🕨 EAC-Radar-Server \* 名称 修改日期 类型 大小 Config 2023/11/30 19:06 配置设置 1 KB ■ EAC共享雷达服务端1.0 217 KB 2023/11/30 19:05 应用程序 🚳 uv.dll 2023/11/25 20:16 应用程序扩展 207 KB 2置 Szlib1.dll 2023/10/21 3:51 应用程序扩展 88 KB EAC RADAR SERVER PIN: 1234 Listening on port: 9001

### 6、雷达机连接服务端

1、点击 左上角这个按钮

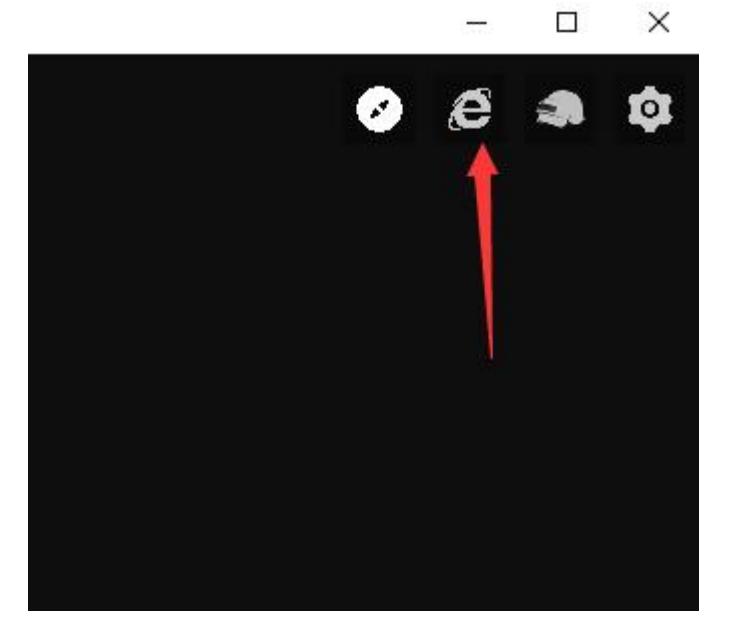

- 2、输入你的服务器 IP 地址,端口号,PIN,点击连接
- 3、点击"复制雷达网址"按钮,粘贴到浏览器打开
- 4、如果带宽不是很大的情况下不建议超过 30FPS

| 共享雷达        |        |     | 2     |
|-------------|--------|-----|-------|
| 132.232.10  | 5.93   |     | IP    |
| 9001        |        |     | 端口    |
| 1234        |        |     | 通信PIN |
| 30          |        | - + | FPS   |
| 断开连接        | 复制雷达网址 | -   |       |
| Ping: 0.04m | าร     | 20  |       |